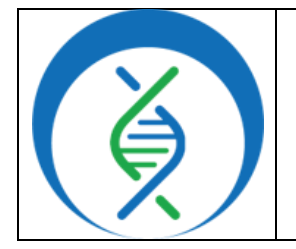

Document TG-TER-04, Version 3

| Date:    |  |
|----------|--|
| 5/1/2025 |  |

Workflow Versions: PHB v3

#### 1. PURPOSE/SCOPE

To standardize the process of uploading next generation sequencing (NGS) data from BaseSpace into Terra. See appendix 10.2 for details on initial setup to link BaseSpace and Terra accounts. Acceptable data types include Illumina raw sequencing file formats. Read the documentation <u>here</u>.

#### 2. REQUIRED RESOURCES

- Computer
- Internet connection: at least 10 and 5Mbps for download and upload speeds, respectively
- Internet browser
  - Google Chrome, Firefox, or Edge
- Google account
- Terra account, linked to Google account
- BaseSpace account, linked to Terra account; see Appendix 10.2 for details on linking accounts

#### 3. RELATED DOCUMENTS

### IMPORTANT NOTES Metadata column headers and workflow input text indicated in gray in this SOP are

- customizable; *black* is required text
- Terra data table column headers become available as workflow inputs when running workflows, search for them in workflow input dropdowns using the prefix *this.* to filter
- Filter for workspace data and files in workflow input dropdowns using the prefix *workspace*.

| Document Number | Document Name |
|-----------------|---------------|
| None            | None          |

#### 4. **PROCEDURE**

**Initial Setup Required!** Labs using BaseSpace Fetch for the first time must begin by importing the BaseSpace\_Fetch\_PHB wofkflow and using command line to provide BaseSpace credentials to Terra to pull read files. **Start with appendices 10.1 and 10.2.** 

### 4.1 DOWNLOAD BASESPACE SAMPLE SHEET AND IMPORT TO TERRA

#### 1. Login to the BaseSpace

account where samples were run at <a href="https://basespace.illumina.com/">https://basespace.illumina.com/</a>

- In the runs tab, select the run to be analyzed (Fig 1)
- Within the files tab, scroll to the bottom and *download the* sample sheet (Fig 2 and 3)

| illumina                                        |                 |              |            |          |                           |              |          |       |
|-------------------------------------------------|-----------------|--------------|------------|----------|---------------------------|--------------|----------|-------|
|                                                 | HOME RUNS       |              |            |          |                           |              |          |       |
| RUNS                                            | Î               |              |            |          |                           |              | NEW      | RUN ~ |
|                                                 |                 |              |            |          |                           |              |          |       |
| There are n                                     | o urgent actio  | ns. Well don | ie. Return | in a few | hours to                  | check incomi | ng runs. |       |
| There are n                                     | o urgent action | ns. Well don | ie. Return | in a few | hours to                  | check incomi | ng runs. | 25    |
|                                                 | o urgent action | ns. Well don | e. Return  | in a few | hours to                  | Check incomi | ng runs. | 25    |
| STATUS T     RAN HAME       Complete     SEC002 | o urgent action | ns. Well don | e. Return  | in a few | hours to<br>xPF<br>61.269 | INSTRUMENT T | ng runs. | 25    |

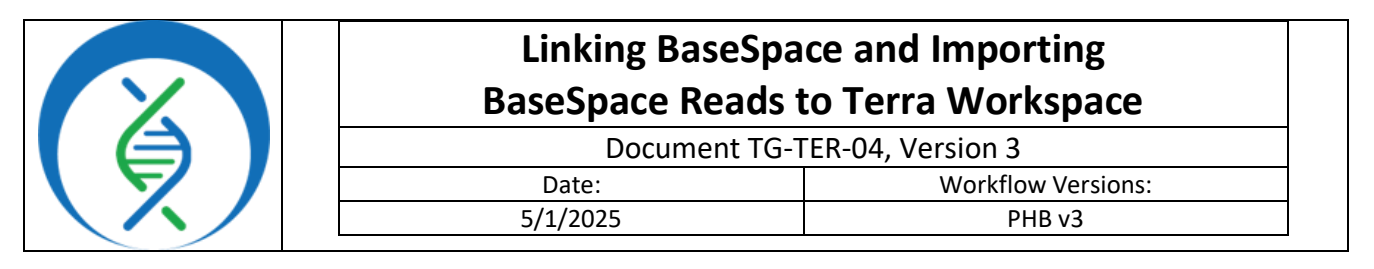

| SEQ002            | ES CHARTS | METRICS IN | IDEXING QC SAMPLE : | SHEET FILES | SampleSheet.csv ×                                                                                                    |
|-------------------|-----------|------------|---------------------|-------------|----------------------------------------------------------------------------------------------------|
|                   |           |            |                     | Î           | [Header]<br>Local Run Manager Analysis Id,2002<br>Experiment Name,SEQ002<br>Date,2002-10-20<br>Module,GenerateFASTQ - 2.0.0   |
| NAME              | ΤΥ        | SIZE       | PATH                | CREATED     | Workflow, GenerateFASTQ<br>Library Prep Kit, Wextera DNA CD Indexes - 24 Indexes Tubed<br>Description,<br>Chemistry, Amplicon |
| 🗁 Config          | F         |            |                     |             | [Reads]                                                                                                    |
| RunParameters.xml | xml       | 2.89 KB    | RunParameters       |             | Figure 3.                                                                                                    |
| SampleSheet.csv   | CSV       | 978 B      | SampleSheet.csv     | Figure 2.   |                                                                                                    |

- 4. *Open the sample sheet* in excel
- 5. Click the plus symbol at the bottom of the window to *open a new sheet* or open a new workbook (Fig 4)

|   | A                 | В                     | C             | D           | E                | F           | G        | н           | 1        |                      |
|---|-------------------|-----------------------|---------------|-------------|------------------|-------------|----------|-------------|----------|----------------------|
|   | [Header]          |                       |               |             |                  |             |          |             |          | Figure 4.            |
|   | Local Run Manager | 2002                  |               |             |                  |             |          |             |          | i iguite ii          |
| I | Experiment Name   | SEQ002                |               |             |                  |             |          |             |          |                      |
| ٦ | Date              | 10/20/2020            |               |             |                  |             |          |             |          |                      |
|   | Module            | GenerateFASTQ - 2.0.  | 0             |             |                  |             |          |             |          |                      |
|   | Workflow          | GenerateFASTQ         |               |             |                  |             |          |             |          |                      |
|   | Library Prep Kit  | Nexsera DNA CD Inde   | xes- 24 Inde> | kes Tubed   |                  |             |          |             |          |                      |
|   | Index Kit         | Investigation samples |               |             |                  |             |          |             |          |                      |
|   | Chemistry         | Amplicon              |               |             |                  |             |          |             |          |                      |
| ) |                   |                       |               |             |                  |             |          |             |          |                      |
|   | [Reads]           |                       |               |             |                  |             |          |             |          |                      |
|   |                   | 151                   |               |             |                  |             |          |             |          |                      |
|   |                   | 151                   |               |             |                  |             |          |             |          |                      |
|   |                   |                       |               |             |                  |             |          |             |          |                      |
| ; | [Settings]        |                       |               |             |                  |             |          |             |          |                      |
| ; | adapter           | CTGTCTCTTATACACAT     | TCT           |             |                  |             |          |             |          |                      |
|   |                   |                       |               |             |                  |             |          |             |          |                      |
| 3 | (Data)            |                       |               |             |                  |             |          |             |          |                      |
| I | Sample_ID         | Sample_Name           | Description   | Index_Plate | Index_Plate_Well | I7_Index_ID | index    | I5_Index_ID | index2   | Sample_Project       |
| I | 2010034999        | 2010034999-ABC        |               | С           | A01              | H706        | TAGGCATG | H505        | CTCCTTAC | SEQ002_QC_Salmonella |
| I | 2010015000        | 2010015000-ABC        |               | С           | B01              | H707        | CTCTCTAC | H505        | CTCCTTAC | SEQ002_QC_Salmonella |
| I | 2010035001        | 2010035001-ABC        |               | С           | C01              | H710        | CGAGGCTG | H505        | CTCCTTAC | SEQ002_QC_Salmonella |
| I | 2010035002        | 2010035002-ABC        |               | С           | D01              | H711        | AAGAGGCA | H505        | CTCCTTAC | SEQ002_QC_Salmonella |
|   | NTC-201010        | NTC-201010-ABC        |               | С           | E01              | H714        | GCTCATGA | H505        | CTCCTTAC | SEQ002_QC_Salmonella |
| 1 |                   |                       |               |             |                  |             |          |             |          |                      |
| ; |                   |                       |               |             |                  |             |          |             |          |                      |
|   |                   | _                     |               |             |                  |             |          |             |          |                      |
|   |                   |                       |               |             |                  |             |          |             |          |                      |

6. *Copy the lists of sample IDs and Names* (beginning with cell A19) including the headers

"Sample\_ID" and

"Sample\_Name" (Fig 4)

- 7. *Paste* into the new sheet (Fig 5)
- 8. *Copy + paste the*

*"Sample\_Project"* column into

new sheet (Fig 4 and 5)

a. If no "Sample\_Project" listed,

use "Experiment Name" for this value

|   | A          | В              | С                    |
|---|------------|----------------|----------------------|
| 1 | Sample_ID  | Sample_Name    | Sample_Project       |
| 2 | 2010034999 | 2010034999-ABC | SEQ002_QC_Salmonella |
| 3 | 2010015000 | 2010015000-ABC | SEQ002_QC_Salmonella |
| 4 | 2010035001 | 2010035001-ABC | SEQ002_QC_Salmonella |
| 5 | 2010035002 | 2010035002-ABC | SEQ002_60.0.1        |
| 6 | NTC-201010 | NTC-201010-ABC | SEQ002_ Figure 5.    |
| 7 |            |                |                      |

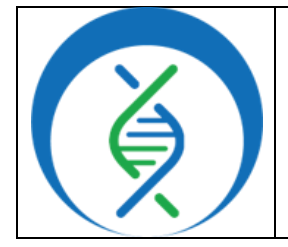

Document TG-TER-04. Version 3

| Date:    | Workflow Versions: |  |  |  |  |
|----------|--------------------|--|--|--|--|
| 5/1/2025 | PHB v3             |  |  |  |  |

- 9. *Rename the column headers* in the new sheet (Fig 6):
  - a. Column A: PulseNet\_id (previously "Sample\_ID")
    - i. where *PulseNet* is the unique name of **your** designated Terra data table
  - b. Column B: *basespace\_sample\_name* (previously "Sample\_Name")
  - c. Column C: <a href="mailto:basespace\_collection\_id">basespace\_collection\_id</a> (previously "Project\_Name")

|   | 7                         |                       |                        |                 |
|---|---------------------------|-----------------------|------------------------|-----------------|
|   | А                         | В                     |                        | С               |
| 1 | PulseNet <mark>_id</mark> | basespace_sample_name | ba <mark>sespac</mark> | e_collection_id |
| 2 | 2010034999                | 2010034999-ABC        | SEQ002_                | QC_Salmonella   |
| 3 | 2010035000                | 2010035000-ABC        | SEQ002_                | QC_Salmonella   |
| 4 | 2010035001                | 2010035001-ABC        | SEQ002_                | QC_Salmonella   |
| 5 | 2010035002                | 2010035002-ABC        | SEQ002_                | QC_Salmonella   |
| 6 | NTC-201010                | NTC-201010-ABC        | SEQ002_                | QC_Salmonella   |
| 7 |                           |                       |                        | Figure 6        |
| 8 |                           |                       |                        | rigule 0.       |

- 10. Select and copy all cells containing text, e.g. A1 to C6 (Fig 6)
- 11. In the Terra workspace where data will be uploaded, click *import data* and *upload tsv* (Fig 7)
- 12. Click text import; paste into the text box within the pop-up window; click start import job (Fig 8)

|                    |      | Import Table                                                        | Data                                                                                                    |                                                                                                    |
|--------------------|------|---------------------------------------------------------------------|----------------------------------------------------------------------------------------------------|----------------------------------------------------------------------------------------------------|
| DASHBOARD          | DATA | Choose the data i<br>on the table.                                  | import option below. Clie                                                                                        | ck here for more info                                                                                 |
|                    | DATA | Data will be saved<br>(Iowa)                                        | d in Terra hanaged locat                                                                                         | tion: us <b>us-central1</b>                                                                           |
| Upload TSV         |      | FILE IMPORT                                                         | TEXT IMPORT                                                                                                    |                                                                                                    |
| Open data uploader |      | Copy and paste ta                                                   | ab separated data here:                                                                                          | Clear                                                                                                 |
| Figure 7.          |      | PulseNet_id<br>2010034999<br>2010035000<br>2010035001<br>2010035002 | basespace_sample_nam<br>2010034999-ABC SEQ0<br>2010035000-ABC SEQ0<br>2010035001-ABC SEQ0<br>2010035002-ABC SEQ0 | ne basespace_coll<br>102_QC_Salmonella<br>102_QC_Salmonella<br>102_QC_Salmonella<br>102_QC_Salmonella |
|                    |      | TSV file template<br>쇼 Download sar<br>I Terra Support:             | es<br>nple_template.tsv<br>: Importing Data - Using                                                              | a Template                                                                                            |
|                    |      | Figure 8.                                                           | Cancel                                                                                                    | Start Import Job                                                                                      |
|                    |      |                                                                     |                                                                                                    |                                                                                                    |
|                    |      |                                                                     |                                                                                                    |                                                                                                    |

13. A new data table should now be listed in the tables sidebar or, if adding to an existing table, data should be populated in the relevant table

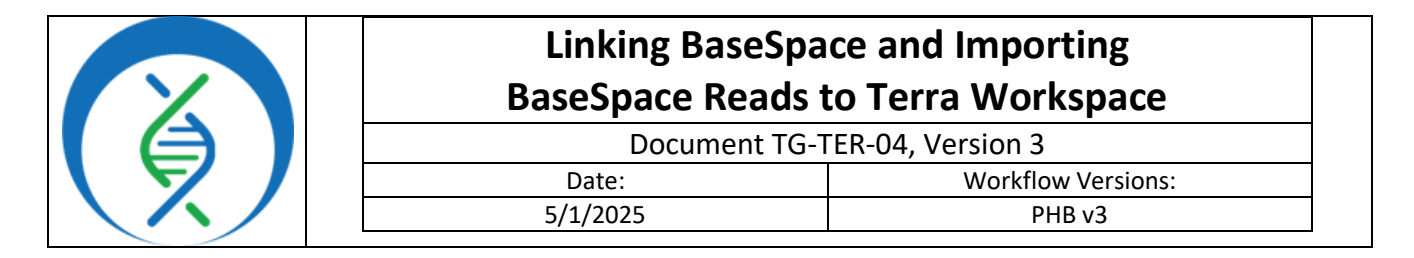

#### 4.2 RUNNING THE BASESPACE WORKFLOW

| 1. li<br>t | n the Terra workspace where<br>the BaseSpace sample sheet | DASHBOARD      | DATA      |          |                 | WORKFLOWS          | JOB HISTORY |
|------------|-----------------------------------------------------------|----------------|-----------|----------|-----------------|--------------------|-------------|
| V<br>E     | BaseSpace_Fetch_PHB                                       |                |           |          |                 |                    |             |
| v          | workflow within the workflows                             | WORKFLO        | NS        |          |                 | base               | ×           |
| t          | ab (Fig 9)                                                | Find a W       | orkflow   |          | Base            | Space Fetch DH     | R           |
| а          | a. For instructions on                                    |                |           |          | Dusc            |                    |             |
|            | importing the                                             | E avera 0      |           |          | V. mai<br>Sourc | in<br>e: Dockstore | ÷           |
|            | BaseSpace_Fetch workflow,                                 | Figure 9.      |           |          |                 |                    |             |
|            | see appendix 10.1                                         |                |           |          |                 |                    |             |
| 2. 0       | Choose the <b>latest</b> version of the w                 | vorkflow in th | e version | dropdown | n field         | (Fig 10, a)        |             |

- 3. Click the second bullet to run workflow(s) with inputs defined by data table (Fig 10, b)
- 4. Select the relevant data table name from the *select data table* dropdown, e.g. *PulseNet* (Fig 10, c)
- 5. Click *select data* (Fig 10, d)

| ← Back to list                                                                                                 | Figure 10.          |
|----------------------------------------------------------------------------------------------------|---------------------|
| BaseSpace_Fetch_PHB                                                                                            |                     |
| Version: v2.0.0 Version:                                                                                       |                     |
| Source: glthub.com/mackellardrew/phb_dcm/BaseSpace_Fetch_PHB:main                                              |                     |
| Synopsis:                                                                                                    |                     |
| No documentation provided                                                                                      |                     |
| O Run workflow with inputs defined by file paths                                                               |                     |
| Run workflow(s) with inputs defined by data table                                                              |                     |
| Step 1 Step 2                                                                                                  |                     |
| C PulseNet V SELECT DATA                                                                                       |                     |
| 🗌 Use call caching 🕄 🔹 Delete intermediate outputs 🚯 📄 Use reference disks 🚯 📄 Retry with more memory 🚯 📄 Igno | ore empty outputs 🟮 |
|                                                                                                    |                     |

- 6. In the pop-up window, *choose the samples* for which reads should be imported, *modify the sample set name* if desired, and click *ok* (Fig 11)
  - *a.* <u>Optional</u>: to select all samples for sample sets greater than 100, click the down arrow and select all to include all samples in the table
  - b. <u>Optional</u>: a name will be assigned to this set of samples chosen; for traceability it is useful to modify the job name to include the user's initials, e.g. BS\_FetchPHB\_YYYYMMDD[initials]

| Linking BaseSpa<br>BaseSpace Reads t | ce and Importing<br>to Terra Workspace |
|--------------------------------------|----------------------------------------|
| Document TG-T                        | ER-04, Version 3                       |
| Date:                                | Workflow Versions:                     |
| 5/1/2025                             | PHB v3                                 |

| Calaa          | t Dulachiete to pro |                                    |                       |                   | Saut O                    |
|----------------|---------------------|------------------------------------|-----------------------|-------------------|---------------------------|
| Selec          | t PulseNets to pro  | basespace_collection_id            | basespace_sample_name | = ADVANCED SEARCH | Search Q                  |
| Dage           | 10034999            | SEQ002_QC_Salmonella               | 2010034999            |                   |                           |
| NI (5)<br>None | 10035000            | SEQ002_QC_Salmonella               | 2010035000            |                   |                           |
|                | 2010035001          | SEQ002_QC_Salmonella               | 2010035001            |                   |                           |
| V              | 2010035002          | SEQ002_QC_Salmonella               | 2010035002            |                   |                           |
| ~              | NTC-201010          | SEQ002_QC_Salmonella               | NTC                   |                   |                           |
|                |                     |                                    |                       | 1-5 of 5 🔍 < 1    | > > Items per page: 100 ¥ |
| Selecte        | d PulseNets will b  | e saved as a new PulseNet_set name | ed:                   |                   |                           |
|                | atchDHB 202309141   |                                    |                       |                   |                           |

- 7. Set the first five input settings as follows (Fig 12):
  - a. workspace.access\_token
  - b. workspace.api\_server
  - c. this.basespace\_collection\_id
  - d. this.basespace\_sample\_name
  - e. this.PulseNet\_id
    - i. where *PulseNet* is the unique name of your data table in Terra

| SCRIPT •• INPUTS     | S •• OUTPUTS •• RUN ANAL | YSIS                 |                                                        |
|----------------------|--------------------------|----------------------|--------------------------------------------------------|
| Hide optional inputs |                          | Download json   Drag | g or click to upload json   Clear inputs SEARCH INPUTS |
| Task name ↓          | Variable                 | Туре                 | Attribute                                              |
| basespace_fetch      | access_token             | String               | workspace.access_token []                              |
| basespace_fetch      | api_server               | String               | workspace.api_server                                   |
| basespace_fetch      | basespace_collection_id  | String 🥌             | this.basespace_collection_id                           |
| basespace_fetch      | basespace_sample_name    | String               | this.basespace_sample_name                             |
| basespace_fetch      | sample_name              | String               | this.PulseNet_id                                       |
| Figure 12.           | basespace_sample_id      | String               | Optional [                                             |

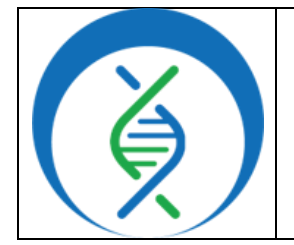

Document TG-TER-04, Version 3

| Date:    | Workflow Versions: |
|----------|--------------------|
| 5/1/2025 | PHB v3             |

- 8. In the outputs tab, click *use defaults* and *save* the workflow (Fig 13)
- 9. Then click run analysis, enter any comments if desired, and click launch

| SCRIPT •• INPU                                                                                           | ITS •• OUTPUTS •• RUN ANALYSI          |        |                                                                             |
|----------------------------------------------------------------------------------------------------|----------------------------------------|--------|-----------------------------------------------------------------------------|
| Output files will be saved to                                                                            | sespace_fetch / workfire ique ID       |        |                                                                             |
| References to outputs will be written<br>I Tables / PulseNet<br>Fill in the attributes below to add or ( | i to<br>update columns in you ta table |        | SAVE                                                                        |
|                                                                                                    |                                        |        | Download json   Drag or click to upload json   Clear outputs SEARCH OUTPUTS |
| Task name ↓                                                                                              | Variable                               | Туре   | Attribute() Use defaults                                                    |
| basespace_fetch                                                                                          | basespace_fetch_analysis_date          | String | this.basespace_fetch_analysis_date                                          |
| basespace_fetch                                                                                          | basespace_fetch_version                | String | this.basespace_fetch_version                                                |
| basespace_fetch                                                                                          | readl                                  | File   | this.read1                                                                  |
| Figure 13.                                                                                               | read2                                  | File   | thisread2                                                                   |
|                                                                                                    |                                        |        |                                                                             |

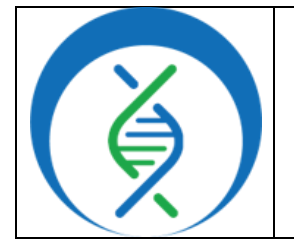

Document TG-TER-04, Version 3

Date: 5/1/2025 Workflow Versions: PHB v3

#### 5. QUALITY RECORDS

- Raw read files
- Metadata results table
- Workspace elements and files

#### 6. TROUBLESHOOTING

- If the first cell in the metadata table does not start end with *id*, an error message will prevent file import; adjust the metadata text in cell A1 and re-upload
- If any workflow, input, or output settings are entered incorrectly, the analysis will not run as expected; verify all settings are correct and re-launch analysis
- Terra data table column headers become available as workflow inputs when running workflows; search for them in workflow input dropdowns using the prefix <u>this</u>. To filter for workspace data and files in workflow input dropdowns using the prefix <u>workspace</u>.
- If analysis fails, navigate to the job history in the workspace and click on the job submission for details; for help resolving run failures, email <u>support@theiagen.com</u>

## 7. LIMITATIONS

None

#### 8. **REFERENCES**

- Libuit, Kevin G., Emma L. Doughty, James R. Otieno, Frank Ambrosio, Curtis J. Kapsak, Emily A. Smith, Sage M. Wright, et al. 2023. "Accelerating Bioinformatics Implementation in Public Health." Microbial Genomics 9 (7). <u>https://doi.org/10.1099/mgen.0.001051</u>
- 2. Theiagen Genomics Public Health Bioinformatics Workflow Documentation
- 3. <u>Theiagen's BaseSpace Fetch</u> workflow documentation

### 9. **REVISION HISTORY**

| Revision                                                           | Version | Release Date |
|--------------------------------------------------------------------|---------|--------------|
| Document Creation                                                  | 1       | 9/2023       |
| Aligning with PHB v2.0.0 release; slight format and figure changes | 2       | 4/2024       |
| Edits to align with Terra interface, versioning updates, and links | 3       | 5/2025       |
|                                                                    |         |              |

| Linking BaseSpa<br>BaseSpace Reads | ice and Importing<br>to Terra Workspace |
|------------------------------------|-----------------------------------------|
| Document TG-7                      | TER-04, Version 3                       |
| Date:                              | Workflow Versions:                      |
| 5/1/2025                           | PHB v3                                  |

#### 10. APPENDICES

#### 10.1 IMPORTING THE BASESPACE\_FETCH\_PHB WORKFLOW FROM DOCKSTORE

- 1. In the *Terra workspace* of interest, open the *workflows* tab and click *find a workflow* (Fig 14)
- 2. In the pop-up window, click *Dockstore.org* (Fig 15)

| DASHBOARD DATA       | ANALYS | ES                   | WORKFLOWS | JOB HISTOR |
|----------------------|--------|----------------------|-----------|------------|
|                      |        |                      |           |            |
| WORKFLOWS            |        |                      |           |            |
| Find a Workflow      |        | Augur_               | PHB       |            |
| 0                    |        | V. main<br>Source: I | Dockstore | (          |
|                      | _      |                      |           |            |
|                      |        | ⊢reyja_              | FASTQ     |            |
| Freyja_Dashboard_PHB |        |                      |           |            |

| A community repository of best practice workflows that offers integration with GitHub. Curated collections from our community:                                                 |
|----------------------------------------------------------------------------------------------------|
| A community repository of best practice workflows<br>that offers integration with GIHub. A repository of WDL workflows that offers privat<br>workflows hosted in the platform. |
| that offers integration with GitHub. workflows hosted in the platform.                                                                                                    |
| Curated collections from our community:                                                                                                    |
| Curated collections from our community:                                                                                                    |
| Curated collections from our community:                                                                                                    |
|                                                                                                    |
| GATK Best Practices 2 Long Read Pipelines 2                                                                                                    |
| WDL Analysis Research Pipelines 앱 Viral Genomics 앱                                                                                                    |
|                                                                                                    |
|                                                                                                    |
| Visit our documentation to learn how to import and configure your workflow, as well as                                                                                         |
| Visit our documentation to learn how to import and configure your workflow as well as in                                                                                       |
| WDL Analysis Research Pipelines D Viral Genomics D                                                                                                    |

- 3. Workflows may be retrieved in two ways:
  - a. Navigate through the organization to see all available workflows (Fig 16)
    - i. Click organizations
    - ii. In the search bar type *Theiagen*
    - iii. Click on the logo, view, or # collections

| the organ                         | In Ckstore Q. Search Crganizations D About Docs R Forum                                                                                    | Login Register       |
|-----------------------------------|----------------------------------------------------------------------------------------------------|----------------------|
| 57 organizat                      | Sort by .                                                                                                    | Starch Organizations |
| Galaxy<br>The Gala<br>This groups | * 28<br>wy Intergalactic Workflow Comission<br>predict to create and curate a registry of best practice community<br>to follow             | * 23                 |
| ⇔ hite.i                          | <ul> <li>Balantinova debigancem</li> <li>Villaktemovalasvenotacijan</li> <li>Querence CO URA</li> <li>pod animalsoji belogancem</li> </ul> |                      |
| Fig                               | ure 16. View acatement                                                                                                    | View                 |
| iv. Click on collection           | on: Public Health Bioinformatics (PH                                                                                                    | B) (Fig 17)          |
|                                   | Theiagen Genomics           GENOMICS           Public health bioinformatics for pathogen surveille                                         | ince                 |
|                                   | Collections 4 C Up                                                                                                    | dates 10             |
|                                   | Public Health Bioinformatics (PHB)<br>Terra-accessible workflows for public health pathogen genomics                                       |                      |
|                                   | 62 Workflows Fig                                                                                                    | ure 17.              |

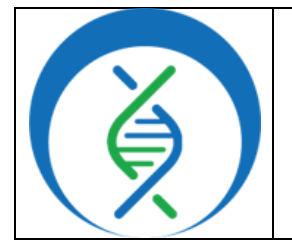

Document TG-TER-04, Version 3

| Date:    | Workflow Versions: |
|----------|--------------------|
| 5/1/2025 | PHB v3             |

v. Use ctrl + F to search for the workflow name, e.g. *basespace* (Fig 18)

| github.com/theiagen/public_health_bioinformatics/BaseSpace_Fetch_PHB                                                                              | basespace | 1/1 × × × |
|----------------------------------------------------------------------------------------------------|-----------|-----------|
| Bioinformatics workflows for genomic characterization, submission preparation, and genomic epidemiology of<br>pathogens of public health concern. |           |           |
| Figure 18.                                                                                                    |           |           |

- b. Navigate through the search bar (Fig 19)
  - i. Always select **PHB** versions of Theiagen workflows

| Dockstore Q Search                                               | Irganizations 🖝 About 📲 Docs 💻 Forum                                                                                              | Login Registe                         |
|------------------------------------------------------------------|----------------------------------------------------------------------------------------------------|---------------------------------------|
| Q Explore Workflows                                              |                                                                                                    |                                       |
|                                                                  | 😮 Workflows 💿 Tools 📃 Notebooks                                                                                                   |                                       |
| Expand All Collapse All O Reset                                  | Copy search link Search: contains one of "basespace_fetch_phb"                                                                    |                                       |
| Enter search term<br>basespace_fetch_phb<br>Open Advanced Search | Notice: Your search has returned greater than 200 results, however only 200 results are shown. We recommen more relevant results. | d that you narrow your search to find |
| Category                                                         |                                                                                                    |                                       |
| Search for category                                              | A Workflow can use multiple containers and executes multiple actions or steps, outlined by one or more descript                   | ors.                                  |
| COVID-19 2<br>StructuralBiology 1                                | Sort by<br>Relevance                                                                                                    | 🇞 Popular Keywords +                  |
| Language                                                         | theiagen/public_health_bioinformatics/BaseSpace_Fetch_PHB                                                                         |                                       |
| oure 19 424                                                      | Bioinformatics workflows for genomic characterization, submission preparation, and genomic epidemiolo                             | gy of pathogens of public health      |

- 4. *Open the workflow* (workflow name listed at the end of the file path)
- 5. Click *Terra* to launch the workflow in Terra (**Error! Reference source not found.**20)

| Last update to this                                                                                               | workflow version:                                                                   | 1 day ago |       |       |     |         |             |  |
|----------------------------------------------------------------------------------------------------|-------------------------------------------------------------------------------------|-----------|-------|-------|-----|---------|-------------|--|
| Last update to sou                                                                                                | rce repository: 1 da                                                                | ay ago    |       |       |     |         |             |  |
| Info                                                                                                    | Launch                                                                              | Versions  | Files | Tools | DAG | Metrics | Launch with |  |
| Workflow                                                                                                    | nformation                                                                          |           |       |       |     |         | DNAnexus    |  |
| Source Code:                                                                                                    |                                                                                     |           |       |       |     |         |             |  |
| TRS: #workflor                                                                                                    | TRS: #workflow/github.com/theiagen/public_health_bioinformatics/BaseSpace_Fetch_PHB |           |       |       |     |         |             |  |
| Topic: Bioinformatics workflows for genomic characterization, submission preparation, and genomic epidemiology of |                                                                                     |           |       |       |     |         |             |  |

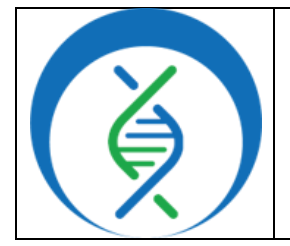

Document TG-TER-04, Version 3

Date: 5/1/2025 Workflow Versions: PHB v3

- 6. Choose the *destination workspace* in the dropdown (Fig 21)
- 7. Click *import* or *create a new workspace* (Error! Reference source not found.21)

| Importing from Dockstore                                                                                                    | Workflow Name           |
|----------------------------------------------------------------------------------------------------|-------------------------|
| github.com/theiagen/public_health_bioinformatics/TheiaCoV_ClearLabs_P<br>HB<br>V.v10.0                                                                                                    | BaseSpace_Fetch_PHB     |
| Please note: Dockstore cannot guarantee that the WDL and Docker image referenced by this Workflow will not change. We advise you to review the WDL before future runs.                                                                                                    | Destination Workspace   |
| 1       version 1.0         2       immort "//tasks/assembly/task_artic_consensus.wdl" as artic_consensus         gure 21.       t "//tasks/quality_control/task_assembly_metrics.wdl" as assembly_metr         t "//tasks/quality control/task ncbi scrub.wdl" as ncbi scrub | TheiaCoV_Training_Demos |

| Linking BaseSp<br>BaseSpace Reads | ace and Importing<br>to Terra Workspace |
|-----------------------------------|-----------------------------------------|
| Document TG                       | -TER-04, Version 3                      |
| Date:                             | Workflow Versions:                      |
| 5/1/2025                          | PHB v3                                  |

#### 10.2 OPEN COMMAND LINE TERMINAL TO PROVIDE BASESPACE CREDENTIALS TO TERRA

\*This setup is up only required once per BaseSpace account. Additionally, the access token and API server keys may be copied into multiple workspaces without having to re-run command line.

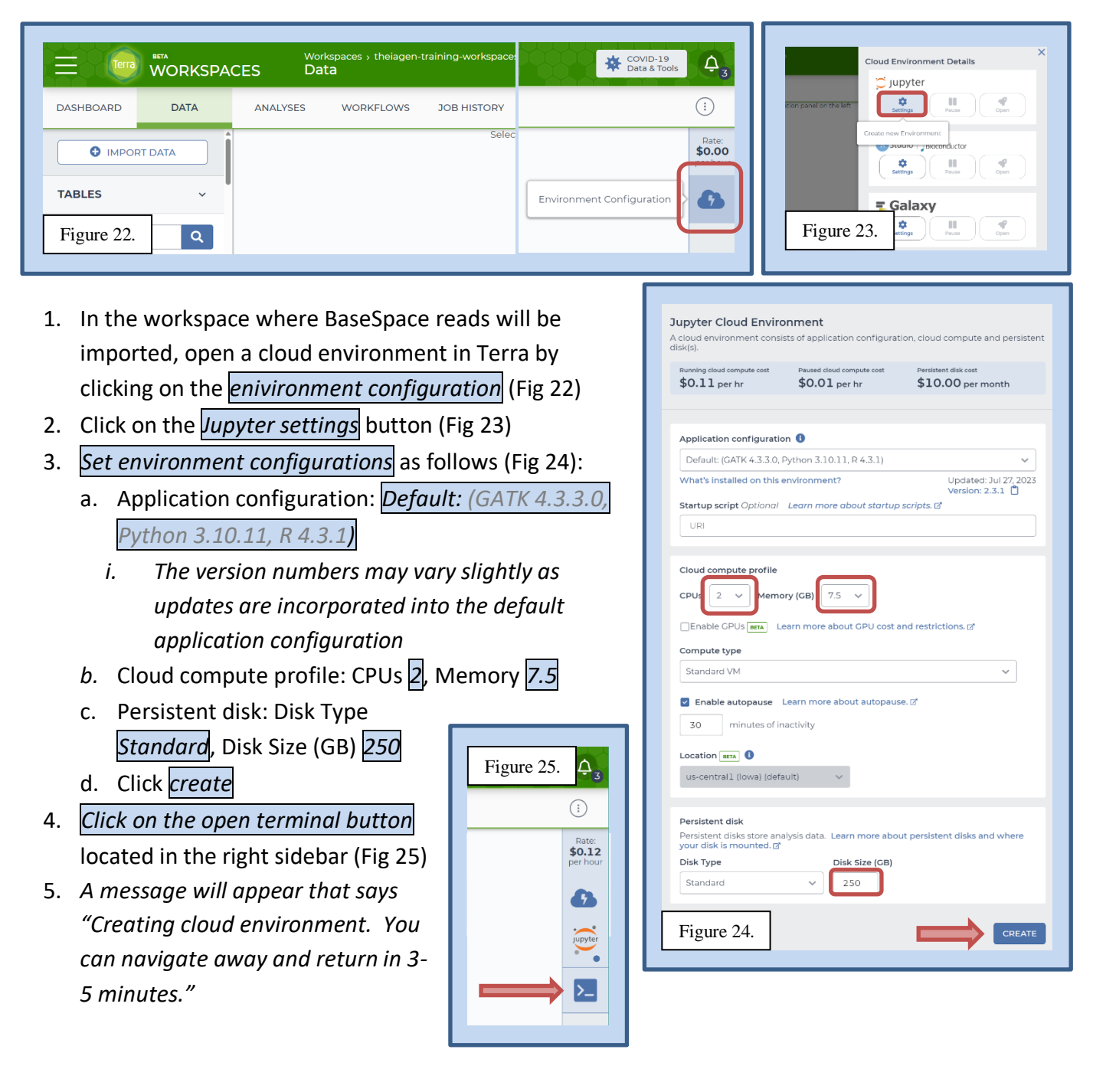

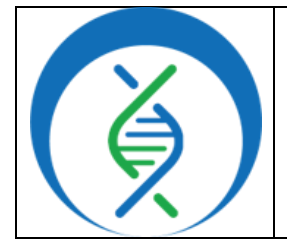

Document TG-TER-04, Version 3

| Date:    | Workflow Versions: |
|----------|--------------------|
| 5/1/2025 | PHB v3             |

6. Test to see if the terminal is working by typing *Is* and *hit enter* 

- a. Verify the output looks like the following: gitignore\_global jupyter.log lost+found packages
- b. If everything looks okay, proceed with the command line; if not, try closing and re-opening the terminal and re-testing the s command
- 7. Enter the following to create a bin: *mkdir ~/bin* and *hit enter* 
  - a. Ctrl + c and Ctrl + v do not work in this terminal, but right clicking to copy/paste should work
- 8. Type the command <u>Is</u> and <u>hit enter</u> to verify a new bin has been created; you should see "bin" in addition to the following: bin gitignore\_global jupyter.log lost+found packages
- 9. Enter the command: wget "https://launch.basespace.illumina.com/CLI/latest/amd64-linux/bs" -O \$HOME/bin/bs
  - a. You should get the following returned:

| 2023-09-14 22:42:27 https://launch.basespace.illumina.com/CLI/latest/amd64-linux/bs                      |
|----------------------------------------------------------------------------------------------------|
| Resolving launch.basespace.illumina.com (launch.basespace.illumina.com) 18.160.200.113, 18.160.200.107,  |
| 18.160.200.47,                                                                                           |
| Connecting to launch.basespace.illumina.com (launch.basespace.illumina.com)  18.160.200.113 :443 connect |
| ed.                                                                                                    |
| HTTP request sent, awaiting response 200 OK                                                              |
| Length: 12566528 (12M) [binary/octet-stream]                                                             |
| Saving to: \/home/jupyter/bin/bs'                                                                        |
|                                                                                                    |
| /home/jupyter/bin/bs 100%[===================================                                            |
|                                                                                                    |
| 2023-09-14 22:42:28 (112 MB/s) - '/home/jupyter/bin/bs' saved [12566528/12566528]                        |

- 10. Enter the command: chmod u+x \$HOME/bin/bs
  - a. Nothing will be returned for this command
- 11. Enter the command: source ~/.profile
  - a. The following will be returned: bash: /home/jupyter/.profile: No such file or directory
- 12. Enter the command: ~/bin/bs auth
  - a. The following will be output:

Please go to this URL to authenticate: https://basespace.illumina.com/oauth/device?code=Uj3D3

- Click the link and login to the BaseSpace account to link to Terra
  - i. If the BaseSpace account is already logged in, the login process may be skipped
- c. Accept the permission request from Terra in BaseSpace (Fig 26)

| BaseSpace CLI Figure 26.                                                                                                    | OAuth Authorization |
|----------------------------------------------------------------------------------------------------|---------------------|
| his app is requesting permission to:                                                                                        | Thanks! You may     |
| This includes your name and email address.<br>ea Olsbal Read                                                                |                     |
| This app may browse the names of your Projects, Samples, and<br>App Results, and may view or download all associated Files. |                     |
| G Global Create                                                                                                    |                     |
| DON'T ACCEPT ACCEPT                                                                                                    |                     |
|                                                                                                    |                     |

Figure 27.

ks! You may close this browser window

CLOSE

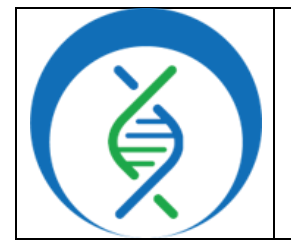

Document TG-TER-04, Version 3

| Date:    | Workflow Versions: |
|----------|--------------------|
| 5/1/2025 | PHB v3             |

- 13. An authorization message will be received from BaseSpace (Fig 27)
- 14. <u>Return to the terminal</u> window; a welcome message should be returned for the authorized user similar to the following: Welcome, Kelsey Kropp
- 15. Verify the basespace access has been added by entering the command ls -a
  - a. The following should be returned notably, the .basespace bin

|           | bin     | .entrypoint.out  | .ipython    | .local     | .welder.log |
|-----------|---------|------------------|-------------|------------|-------------|
|           | .cache  | .gitconfig       | .jupyter    | lost+found | .wget-hsts  |
| basespace | .config | gitignore_global | jupyter.log | packages   |             |

- 16. Enter the following command: cat ~/.basespace/default.cfg
  - apiServer = https://api.basespace.illumina.com a. The following should be returned: accessToken = b2aac9f782404625ace2c6ca83e43187
- 17. Copy the apiServer key https://api.basespace.illumina.com; copy by highlighting, right click, copy
- 18. Open a new Terra window for the relevant workspace
- 19. Scroll to the bottom of the left sidebar and *click on workspace data* (Fig 28)

| DASHBOARD DATA                                       | ANALYSES WORKFLOWS SUBMISSION HISTORY                     | Figure 28. |
|------------------------------------------------------|-----------------------------------------------------------|------------|
| Import Data                                          | Selicit a data type from the navigation panel on the left | parhour    |
| TABLES                                               |                                                           | <b>6</b>   |
| Search all tables Q                                  |                                                           |            |
| REFERENCE DATA ~                                     |                                                           |            |
| No references have been added.<br>Add reference data |                                                           |            |
| OTHER DATA                                           |                                                           |            |
| Workspace Data                                       |                                                           |            |

- 20. Add a workspace data key by *clicking Edit* and *Add variable* (Fig 29)
- 21. Specify the following (Fig 30):
  - a. Key: api\_server
  - b. Value: *paste the apiServer key* obtained above in step 16
  - c. Description: optional
- 22. Click the blue checkmark to save (Fig 30)

| DATA       | ANALYSES             | WORKFLOWS       | SUBMISSION HISTORY |
|------------|----------------------|-----------------|--------------------|
| :          | 🖍 Edit 🕹 Do          | ownload TSV 0 r | ows selected       |
| in (5) Add | variable             |                 |                    |
| in (1) (   | e selected variables | _token          | Figure 29.         |
|            |                      |                 |                    |

| Γ |              |                              |                              |
|---|--------------|------------------------------|------------------------------|
| L | access_token | c9dej2d8967867876dei8s80cad8 | Obtained on 9/14 to state.co |
| L | api_server   | String V                     | Added 9/15/23                |
|   | Figure 30.   |                              |                              |

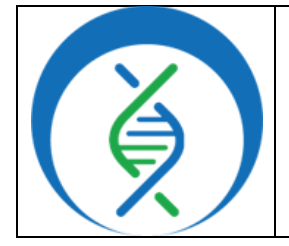

Document TG-TER-04, Version 3

| Date:    | Workflow Versions: |
|----------|--------------------|
| 5/1/2025 | PHB v3             |

- 23. In the terminal window *copy the accessToken* value; don't include spaces
- 24. Return to the Terra workspace and *add a new workspace data key* by clicking *Edit* and *Add variable* (Fig 29)
- 25. Specify the following, then *click the blue checkmark to save* (Fig 30):
  - a. Key: access\_token
  - b. Value: *paste the accessToken* value copied from the terminal window obtained in step 16
  - c. Description: optional
- 26. Continue with section 4.1 to download and import the BaseSpace sample sheet and section 4.2 to run the BaseSpace\_Fetch\_PHB workflow to import sample reads